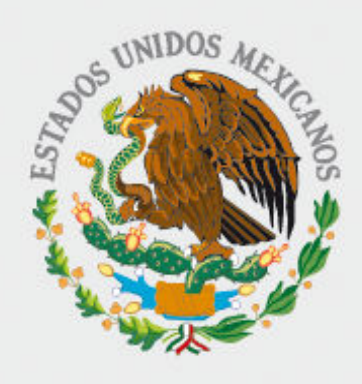

Gobierno

FEDERAL

**STPS** 

# Norma mexicana para la **igualdad laboral** entre mujeres y hombres

NMX-R-025-SCFI-2009

Asistente de autodiagnóstico en línea

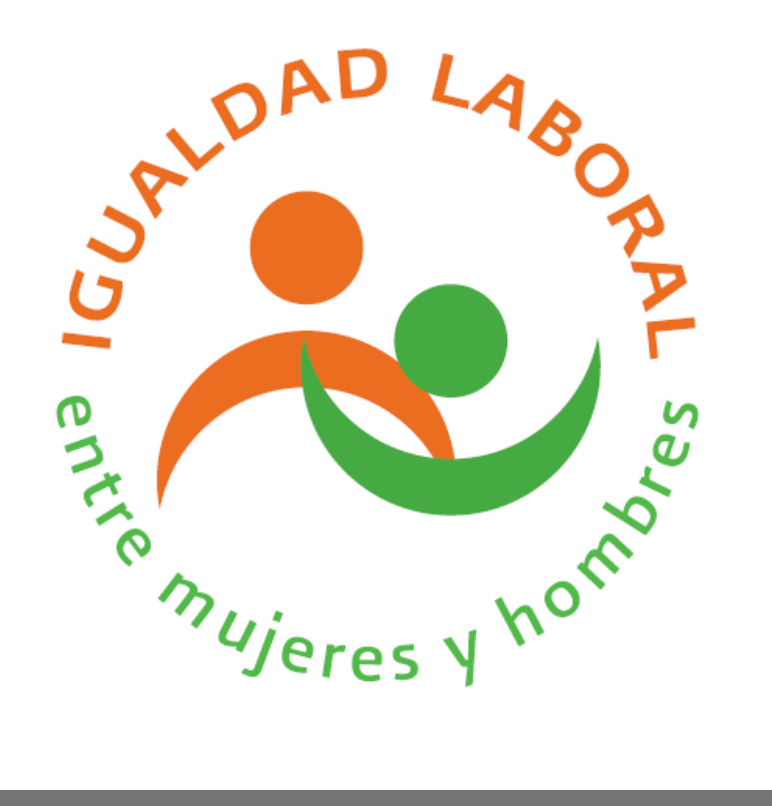

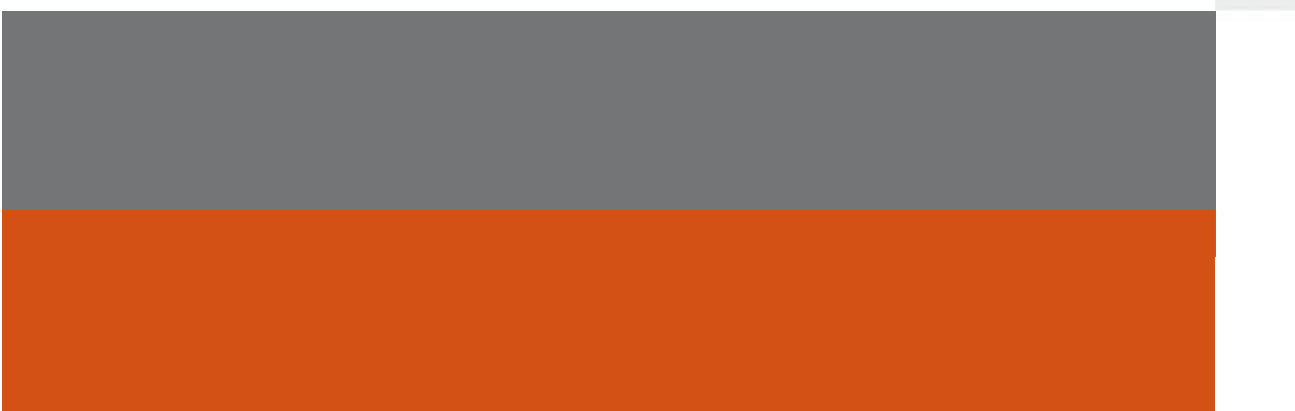

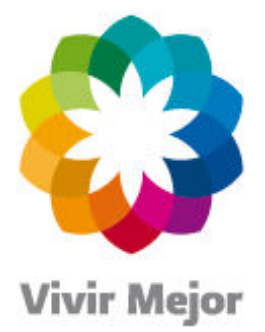

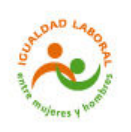

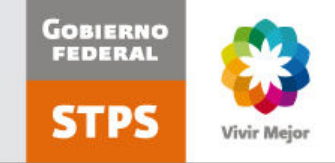

# Norma mexicana para la **igualdad laboral** entre mujeres y hombres

# NMX-R-025-SCFI-2009

### Asistente de autodiagnóstico en línea – Conoce el grado de cumplimiento de la Norma en tu centro laboral http://igualdadlaboral.stps.gob.mx/igualdadlaboral/Login/loginct.aspx

Es un **recurso electrónico de apoyo**, opcional para las organizaciones interesadas en obtener la certificación en la Norma mexicana para la igualdad laboral entre mujeres y hombres, ya que les **permite realizar un autodiagnóstico sobre el grado de cumplimiento de los indicadores de la Norma en su centro laboral**, y estar preparadas al momento de iniciar el proceso de certificación con un organismo de certificación acreditado para tal fin.

Asimismo, el Asistente brinda información sobre los antecedentes de la Norma, su marco normativo, el proceso de certificación, los organismos de certificación acreditados para realizar la evaluación y certificación en la Norma, así como diversos documentos adicionales en materia de igualdad y no discriminación. También permite contestar la encuesta de clima laboral que contenida en la Norma, y saber el resultado personal en la misma.

### **Registro y uso del Asistente**

El Asistente de autodiagnóstico es uno de los servicios ofrecidos en el "Portal de Servicios electrónicos de la Secretaría del Trabajo y Previsión Social", por ello, para poder tener acceso al Asistente, especialmente a la funcionalidad que permite realizar el autodiagnóstico, se deben realizar las siguientes acciones:

- 1. Registrarse en el Portal de Servicios electrónicos de la STPS (Portal), para obtener la clave de usuario (a) y contraseña.
- 2. Dar de alta el servicio "Igualdad Laboral entre Mujeres y Hombres" en el Portal, paso estrictamente necesario para poder tener acceso al Asistente, ya que la clave de usuario (a) y la contraseña no funcionarán si no se realiza este paso.
- 3. Una vez dado de alta dicho servicio, se puede hacer uso del Asistente de autodiagnóstico.

A continuación se muestra una guía rápida sobre:

| Registro y obtención de la clave de usuario (a) y contraseña | 2  |
|--------------------------------------------------------------|----|
| Llenado del autodiagnóstico                                  | 9  |
| Funcionalidad de evaluación del clima laboral                | 17 |

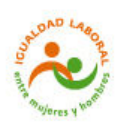

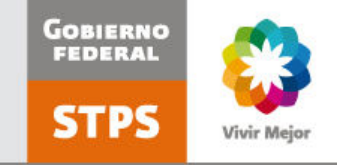

# Registro

#### Dirección electrónica del Asistente:

http://igualdadlaboral.stps.gob.mx/igualdadlaboral/Login/loginct.aspx

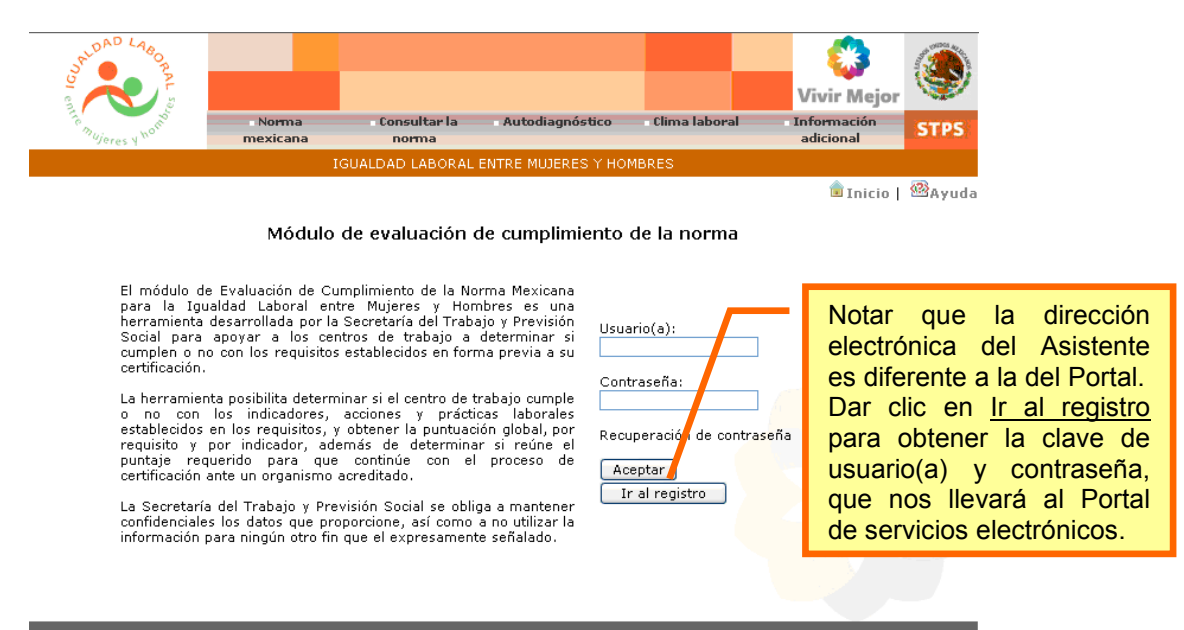

Reforma No. 93, Piso 14, Col. Tabacalera, C.P. 06030 Deleg. Cuauhtémoc, México, D.F

### Dirección electrónica del Portal de Servicios Electrónicos de la STPS: http://207.249.3.14:8181/Login/Login.aspx

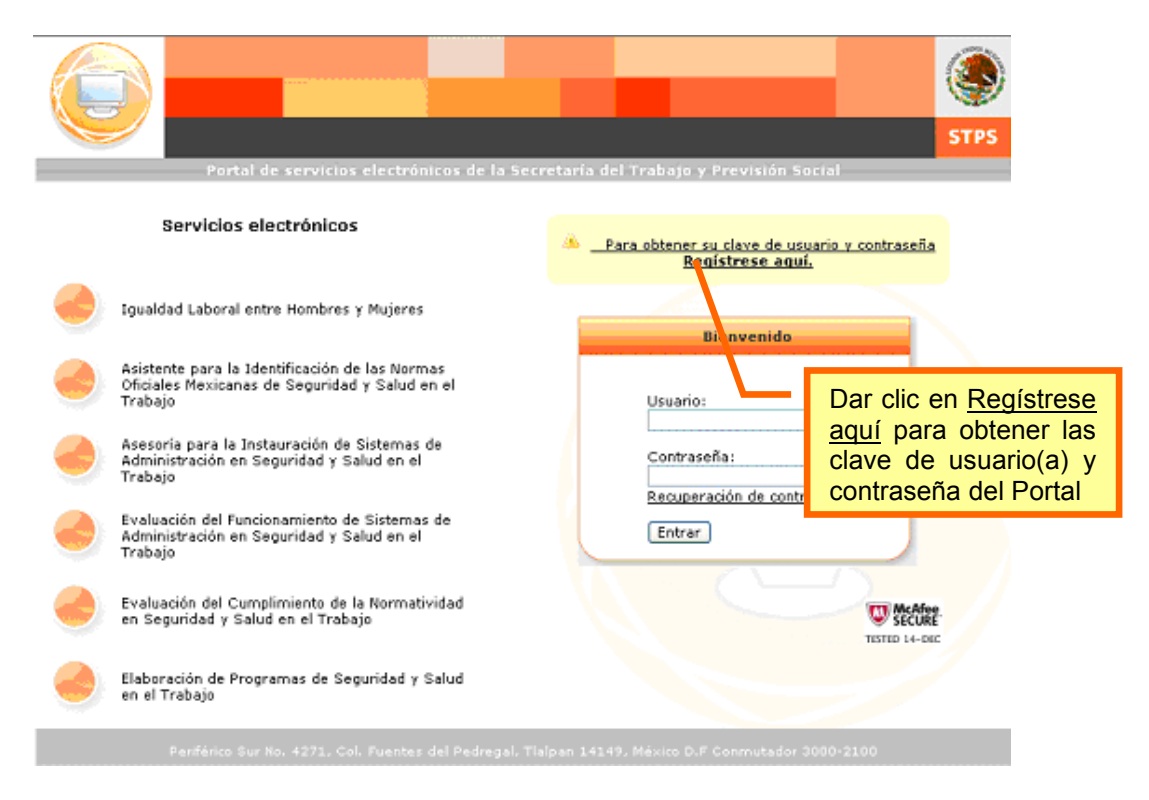

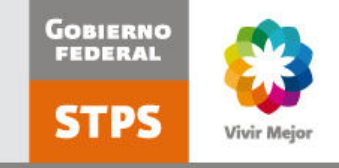

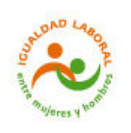

|                                                                                                    |                                                                        |                                  |                         | s                      | S)<br>TPS                              |
|----------------------------------------------------------------------------------------------------|------------------------------------------------------------------------|----------------------------------|-------------------------|------------------------|----------------------------------------|
| Portal de                                                                                                    | servicios electrónicos de la Secreta                                   | aria del Trabaj                  | o y Previsión Soci      | si<br>DAyuda 🕯         | Salir                                  |
|                                                                                                    | Datos de identificación                                                | de la empre                      | 50                      |                        |                                        |
| Para recu                                                                                                    | perar la información de la empresa dispo<br>proporcione la siguiente i | nible en la STPS<br>información. | γ facilitar su registro |                        |                                        |
|                                                                                                    | Ha registrado Planes y Programas de Ca                                 | apacitación: 🔿                   | 51 0 No                 |                        |                                        |
|                                                                                                    | Folio de acuse DC2:                                                    |                                  |                         |                        |                                        |
|                                                                                                    | Fecha de término de vigencia:                                          |                                  |                         |                        |                                        |
|                                                                                                    | Cancelar                                                               | Aceptar                          |                         |                        |                                        |
|                                                                                                    |                                                                        |                                  |                         |                        |                                        |
| Periférico Sur N                                                                                                | n 4271, Col. Fuentes del Pedregal, Tialpa                              | n 14149, México                  | D.F Conmutador 300      | Para el<br>varios da   | registro se soli<br>itos, de los cuale |
|                                                                                                    |                                                                        |                                  |                         | continua               | r con el registro<br>nta con toda      |
| Portal (                                                                                                    | e servicios electrónicos de la Secreta                                 | aría del Trabajo                 | y Previsión Social      | informac<br>sólo los o | ión, puede ll<br>campos requerid       |
|                                                                                                    | Datos de la em                                                         | presa                            |                         |                        |                                        |
| Datos generales                                                                                                 |                                                                        |                                  |                         |                        |                                        |
| Registro patronal:                                                                                              |                                                                        |                                  |                         |                        |                                        |
| Folio de acuse DC2:                                                                                             |                                                                        |                                  |                         |                        |                                        |
| Fecha de término de vigencia:                                                                                   |                                                                        |                                  |                         |                        |                                        |
| RFC:                                                                                                    | Campo requerido                                                        | Campo requerido                  | Campo requ              | erido                  |                                        |
| Nombre o Razón social:                                                                                          |                                                                        |                                  | c                       | ampo requerido         |                                        |
| Tipo:                                                                                                    | ⊙ Matriz ○ Sucursal                                                    |                                  |                         |                        |                                        |
| Actividad económica clasif                                                                                      | icación IMSS                                                           |                                  |                         |                        |                                        |
| División:                                                                                                    | AGRICULTURA, GANADERÍA, SILVICULTU                                     | RA, PESCA Y CAZA                 |                         | ×                      |                                        |
| Grupo:                                                                                                    | AGRICULTURA                                                            |                                  |                         | ×                      |                                        |
| Actividad:                                                                                                    | Agricultura.                                                           |                                  |                         | ×                      |                                        |
| Actividad oconómica el**                                                                                        | icación SCIAN                                                          |                                  |                         | Buscar                 |                                        |
| Sector:                                                                                                    | AGRICULTURA, GANADERÍA, ADROVECHAL                                     | MIENTO FORESTAL                  | PESCA Y CAZA            |                        |                                        |
| Subsectory                                                                                                    | AGRICULTURA                                                            |                                  |                         |                        |                                        |
| Contraction of the second second second second second second second second second second second second second s | CULTIVO DE GRANOS Y SEMILLAS OLFACI                                    | INOSAS                           |                         |                        |                                        |
| Rama:                                                                                                    | Contra de anostar i aunitaria Otoria                                   |                                  |                         |                        |                                        |
| Rama:<br>Subrama:                                                                                               | CULTIVO DE SOVA                                                        |                                  |                         | (E)                    |                                        |
| Rama:<br>Subrama:<br>Clase:                                                                                     | CULTIVO DE SOYA                                                        |                                  |                         |                        |                                        |
| Rama:<br>Subrama:<br>Clase:                                                                                     | CULTIVO DE SOYA                                                        |                                  |                         | Buscar                 |                                        |
| Rama:<br>Subrama:<br>Clase:                                                                                     | CULTIVO DE SOYA                                                        |                                  |                         | Buscar                 | 3                                      |

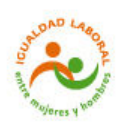

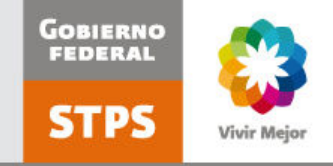

|                                                                                                    |                                                                                                    | Datos de la                                                                                                    | a empresa                                                                                                    |                                                                                |                               |
|----------------------------------------------------------------------------------------------------|----------------------------------------------------------------------------------------------------|----------------------------------------------------------------------------------------------------|----------------------------------------------------------------------------------------------------|--------------------------------------------------------------------------------|-------------------------------|
| Domici                                                                                                    | lio                                                                                                    |                                                                                                    |                                                                                                    |                                                                                |                               |
| Calle:                                                                                                    |                                                                                                    |                                                                                                    |                                                                                                    |                                                                                | Campo requerido               |
| Número:                                                                                                    |                                                                                                    |                                                                                                    | ]                                                                                                    |                                                                                |                               |
|                                                                                                    |                                                                                                    | Exterior Interior                                                                                                    |                                                                                                    |                                                                                | _                             |
| Colonia:                                                                                                    |                                                                                                    | AGUAGOAL ISNITES                                                                                                    |                                                                                                    | 1000                                                                           | -                             |
| Municipie                                                                                                    | o Delegación:                                                                                                    | AGUASCALIENTES                                                                                                    | ~                                                                                                    |                                                                                |                               |
| Població                                                                                                    | n:                                                                                                    |                                                                                                    |                                                                                                    |                                                                                | Dana al maniatra da calicitar |
| Código F                                                                                                    | ostal:                                                                                                    |                                                                                                    |                                                                                                    |                                                                                | varios datos de los cuales no |
| Teléfono                                                                                                    |                                                                                                    |                                                                                                    |                                                                                                    |                                                                                | todos son necesarios para     |
|                                                                                                    |                                                                                                    | Lada Númen                                                                                                    | 0                                                                                                    |                                                                                | continuar con el registro. S  |
| Fax:                                                                                                    |                                                                                                    |                                                                                                    |                                                                                                    |                                                                                | no cuenta con toda la         |
|                                                                                                    |                                                                                                    | to de la terra de la terra de |                                                                                                    |                                                                                | Información pluede llena      |
|                                                                                                    | electrónico corporativo:<br>Periférico Sur No. 4271,                                                                  | Lada Nümen                                                                                                    | o<br>Ca<br>Ca<br>Tlaipan 14149, Mi                                                                               | mpo requerido<br>ancelar ( Aceptar                                             | sólo los campos requeridos.   |
|                                                                                                    | electrónica corporativo:<br>Perférico Sur No. 4271,<br>Portal de servici                                              | Lada Númer                                                                                                    | o<br>Ca<br>Tialpan 14149, Ma                                                                                     | mpo requerido<br>Incelar (Aceptar<br>Incelar Commutado                         | sólo los campos requeridos.   |
|                                                                                                    | electrónica corporativo:<br>Parifárico Sur No. 4271,<br>Parifárico Sur No. 4271,                                      | Lada Nümen<br>Col. Fuentes del Pedregal,<br>os electrónicos de la So<br>Datos de la                                                                                                    | o<br>Ca<br>Tlaipan 14149, Ma<br>eccretaría del Tr<br>a empresa                                                   | mpo requerido<br>ancelar Aceptar<br>ixico D.F Conmutedo                        | sólo los campos requeridos.   |
|                                                                                                    | electrónica corporativo:<br>Periférico Sur No. 4271,<br>Portal de servici                                             | Lada Nümen<br>Col. Fuentes del Pedregal,<br>os electrónicos de la Se<br>Datos de la<br>Datos del re                                                                                                    | o<br>Ca<br>Tialpan 14149, M<br>ecretaria del Ti<br>a empresa<br>presentante                                      | mpo requerido<br>ancelar ( Aceptar<br>inico D.F. Conmutado                     | sólo los campos requeridos.   |
| Correo e                                                                                                    | Perférico Cur No. 4271,<br>Perférico Cur No. 4271,<br>Portal de servicio                                              | Lada Númen<br>Col. Fuentes del Pedregal,<br>os electrónicos de la So<br>Datos del re<br>Datos del re<br>Campo requerido                                                                                                    | o<br>Ca<br>Ca<br>Ca<br>Thipsen 14149, Ma<br>eccretaria del Tri<br>a empresa<br>presentante<br>presentante        | mpo requerido<br>ancelar Aceptar<br>inico D.F Commutedo<br>rabiajo y Previsió  | sólo los campos requeridos.   |
| Correo o                                                                                                    | electrónico corporativo:<br>Penférico Sur No. 4271,<br>Portal de servicio<br>Nombre(s)                                | Lada Númen<br>Col. Fuentes del Pedregol,<br>os electrónicos de la Se<br>Datos de la<br>Datos del re<br>Campo requerido Prin                                                                                                    | o<br>Ca<br>Ca<br>Thipan 14149, M<br>ecretaria del Tr<br>a empresa<br>presentante<br>mer apellido                 | mpo requerido<br>ancelar (Aceptar<br>inico D.F Conmutado<br>rabajo y Previsió  | sólo los campos requeridos.   |
| Correo d                                                                                                    | Perférico Sur No. 4271,<br>Perférico Sur No. 4271,<br>Portal de servicio<br>Nombre(s)                                 | Lada Nümen<br>Col. Fuentes del Pedregal,<br>os electrónicos de la So<br>Datos del re<br>Campo requerido<br>Pri                                                                                                    | o<br>Ca<br>Ca<br>Ca<br>Ca<br>Thippen 14149, Ma<br>eccretaria del Tri<br>a empresa<br>presentante<br>mer apellido | npo requerido<br>ancelar Aceptar<br>inico D.F Commutado<br>rabajo y Previsió   | sólo los campos requeridos.   |
| Correo e                                                                                                    | electrónica corporativo:<br>Periférico Sur No. 4271,<br>Portal de servici<br>Nombre(s)                                | Lada Númer<br>Col. Fuentes del Pedregal,<br>os electrónicos de la So<br>Datos de la<br>Datos de la<br>Campo requerido<br>Pri                                                                                                    | o<br>Ca<br>Ca<br>Thipan 14149, M<br>ecretaria del Ti<br>a empresa<br>presentante<br>mer apellido                 | mpo requerido<br>ancelar Aceptar<br>inicio D.F Commutado<br>rabiajo y Previsió | sólo los campos requeridos.   |
| Correo e                                                                                                    | electrónica corporativo:<br>Penférico Sur No. 4271,<br>Portal de servicia<br>Nombre(s)<br>Legal V<br>Poder notarial V | Lada Númen<br>Col. Fuentes del Pedregol,<br>os electrónicos de la Se<br>Datos de la<br>Datos del re<br>Campo requerido Pri                                                                                                    | o<br>Ca<br>Ca<br>Thipan 14149, M<br>eccretaria del Tr<br>a empresa<br>presentante<br>mer apellido                | rabajo y Previsió                                                              | sólo los campos requeridos.   |
| Correo e<br>Correo e<br>Nombre:<br>Puesto o cargo:<br>Tipo de<br>representación:<br>Acreditación:<br>Número del<br>instrumento de<br>acreditación:                                       | electrónico corporativo:<br>Periférico Sur No. 4271,<br>Portal de servici<br>Nombre(s)<br>Legal V<br>Poder notarial V | Lada Númer<br>Col. Fuentes del Pedregel,<br>os electrónicos de la So<br>Datos del re<br>Campo requerido<br>Pri                                                                                                    | o<br>Ca<br>Ca<br>Thippen 14149, Ma<br>eccretaria del Tri<br>a empresa<br>presentante<br>mer apellido             | npo requerido<br>ancelar Aceptar<br>inicio D.F Commutado<br>rabajo y Previsió  | sólo los campos requeridos.   |
| Correo e<br>Correo e<br>Nombre:<br>Puesto o cargo:<br>Tipo de<br>representación:<br>Acreditación:<br>Número del<br>instrumento de<br>acreditación:<br>Correo<br>electrónico<br>personal: | electrónica corporativo:<br>Penférico Sur No. 4271,<br>Portal de servicia<br>Nombre(s)<br>Legal V<br>Poder notarial V | Lada Númen<br>Col. Fuentes del Pedregol,<br>os electrónicos de la Se<br>Datos de la<br>Datos del re<br>Campo requerido Pri                                                                                                    | o<br>Ca<br>Ca<br>Tialpan 14149, Ma<br>eccretaria del Ti<br>a empresa<br>presentante<br>mer apellido              | rabajo y Previsió                                                              | sólo los campos requeridos.   |

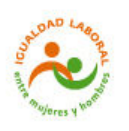

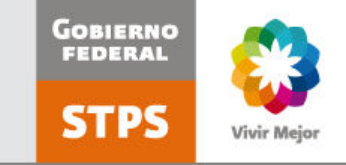

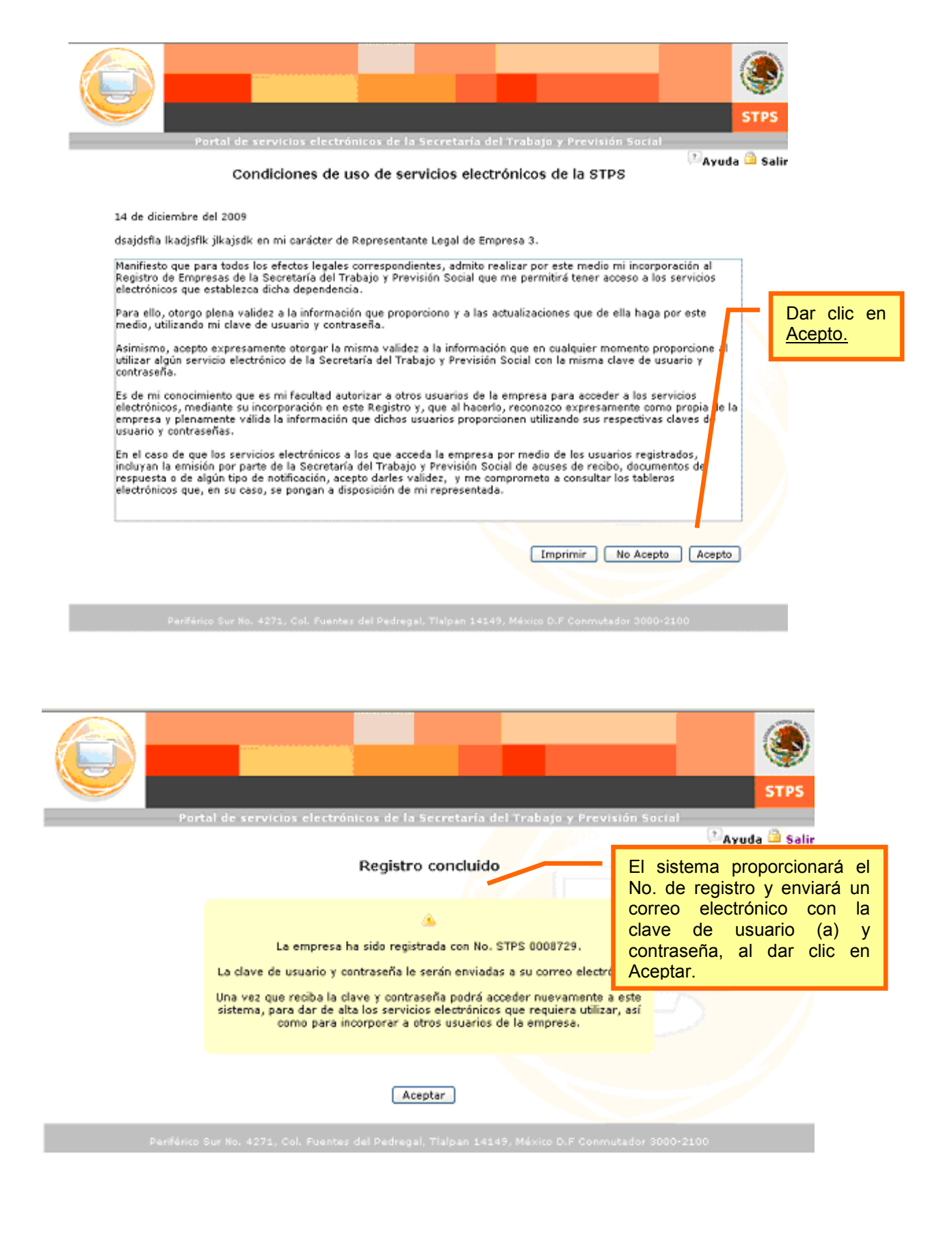

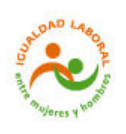

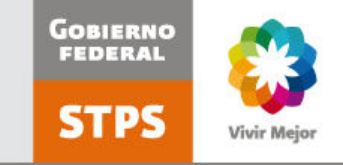

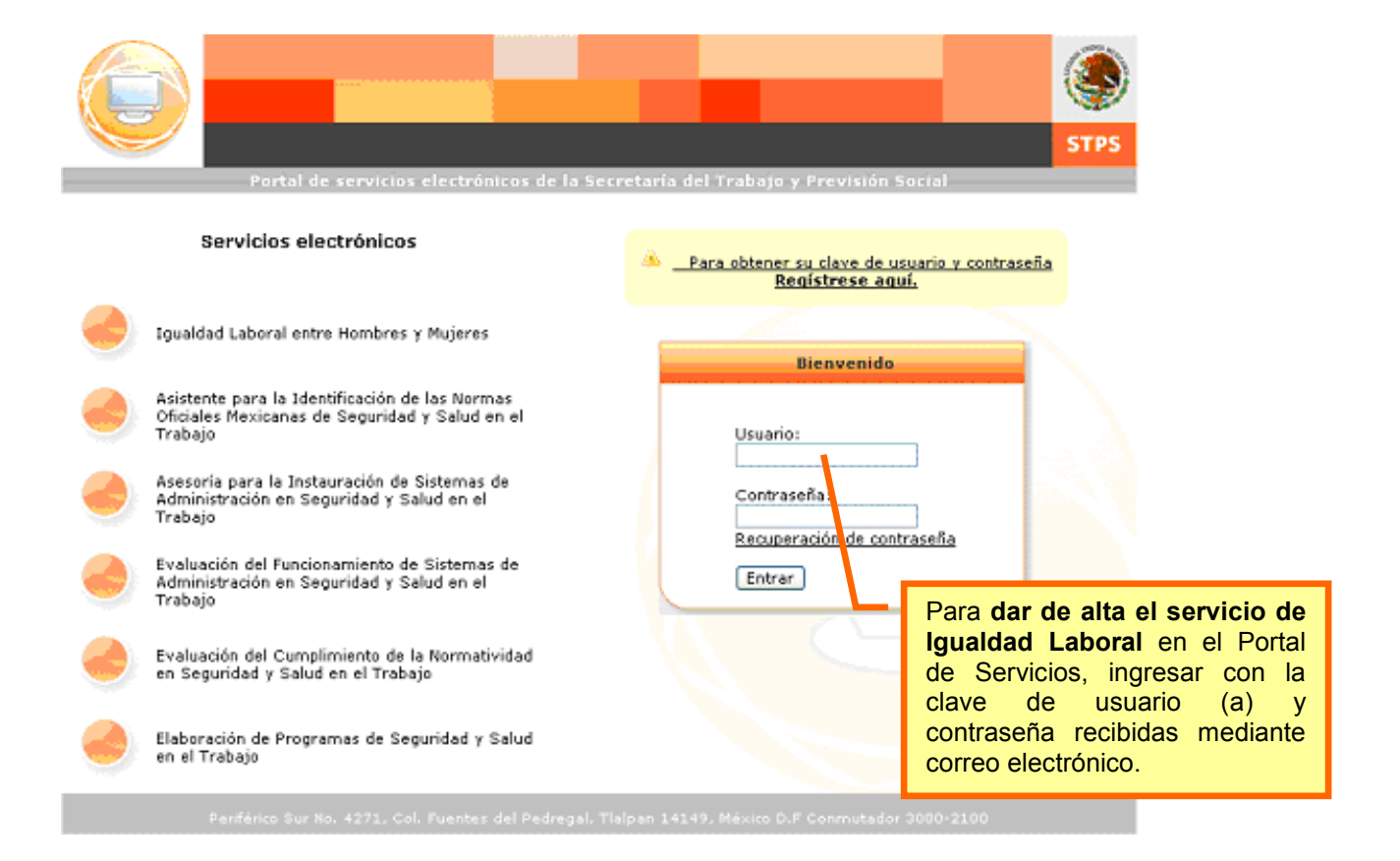

| =DATOS DE LA EMPRESA =ESTABLECIMIENTOS =USUARIOS =SERVICIOS =MIS SERVICIOS                         | STPS  |
|----------------------------------------------------------------------------------------------------|-------|
| Portal de servicios electrónicos de la Secretaría del Trabajo y Previsión Social                   | Salir |
| Servicios Electrónicos de la Secretaría <mark>del Trabajo y Provisión Social</mark>                |       |
| Mis servicios electrónicos: Dar clic en el servicios.                                              | menú  |
|                                                                                                    | /     |
|                                                                                                    |       |
| Periférico Sur No. 4271, Col. Fuentes del Pedregal. Tialpan 14149, México D.F Conmutador 3000-2100 |       |

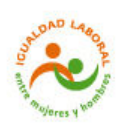

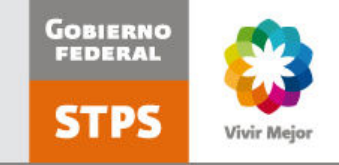

|                                                                                               |                                                                 | TOS DE LA EMPRESA<br>Portal de servicios e                                                                         | ESTABLECIMIENTOS                         | ■USUARIOS<br>retaría del Tra | ■SERVICIOS<br>bajo y Previsio | •MIS SERVICIOS<br>in Social<br>PAyuda PCuen | STPS                                                         |
|-----------------------------------------------------------------------------------------------|-----------------------------------------------------------------|----------------------------------------------------------------------------------------------------|------------------------------------------|------------------------------|-------------------------------|---------------------------------------------|--------------------------------------------------------------|
|                                                                                               |                                                                 |                                                                                                    | Datos del servici                        | o electrónico                | þ                             |                                             |                                                              |
|                                                                                               | Establecimiento:<br>Usuario:<br>Servicio:<br>Perfil<br>Estatus: | Empresa A3 💌<br>EEEA Empresa A3 💌<br>Igualdad Laboral entr<br>Portal de Igualdad Labo<br>Centro de Tra<br>Activo 💌 | e Hombres y Mujeres<br>Iral<br>Ibajo Cen | tro de Trabajo               |                               |                                             | Seleccionar<br>el servicio<br>de <u>Igualdad</u><br>Laboral. |
| Seleccionar per<br>centro de trabaj<br>luego estatu<br>activo. Dar clic e<br><u>Aceptar</u> . | fil<br>o.<br>Js<br>en<br>Parifé                                 | rico Sur No. 4271, Col. F                                                                                          | iuentes del Pedregal, Ti                 | alpan 14149, Mé:             | Cancelar Ad                   | eptar<br>.dor 3000-2100                     | 7                                                            |

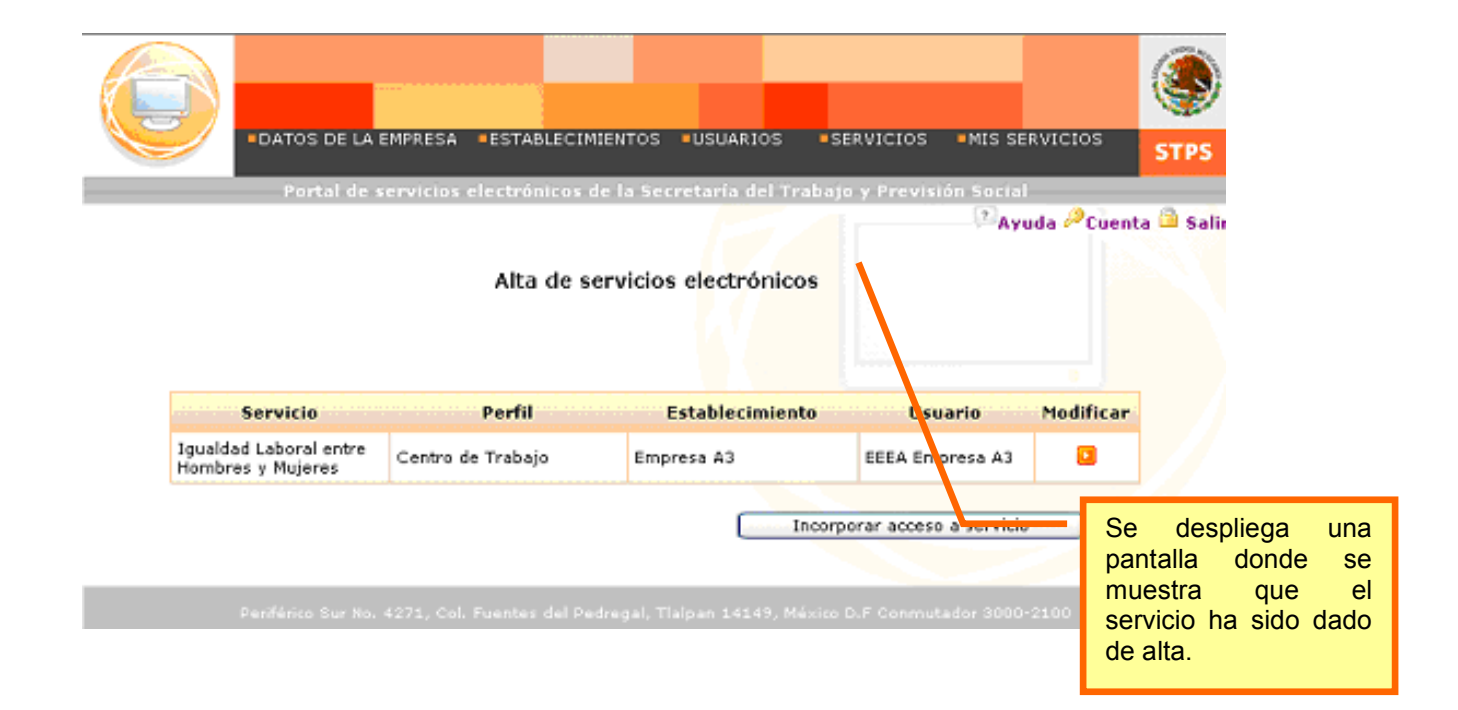

### Página 7 de 19

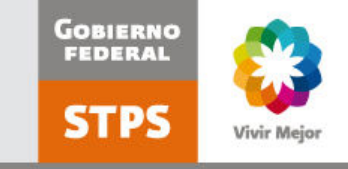

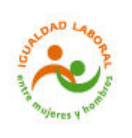

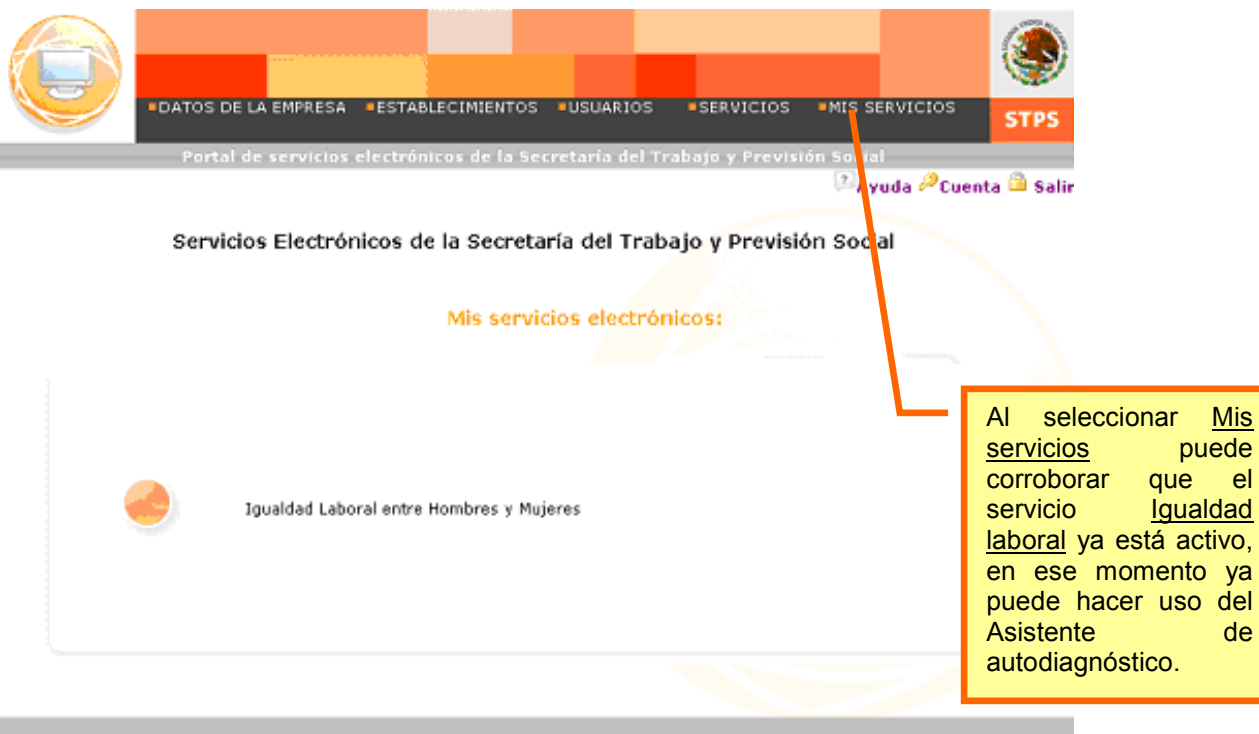

#### eriférico Sur No. 4271, Col. Fuentes del Pedregal, Tialpan 14149, México D.F Conmutador 3000-2100

# Cómo cambiar la contraseña

| •DATOS D<br>Porta | e LA EMPRESA =ESTABLECIMIENTOS =USUARIOS<br>I de servicios electrónicos de la Secretaría del Tr      | ■SERVICIOS ■MIS SERVICIO<br>rabajo y Previsión Social | STPS                                                                                                    |
|-------------------|----------------------------------------------------------------------------------------------------|-------------------------------------------------------|----------------------------------------------------------------------------------------------------|
|                   |                                                                                                    | 🖾 Ayuda 🖉 (                                           | Cuenta 🕮 Salir                                                                                                    |
|                   | Datos del usuario                                                                                    |                                                       |                                                                                                    |
|                   | Nombre: EEEA Empresa A3<br>Puesto:<br>Correo electrónico:<br>Contraseña actual:<br>Nueva contraseña: |                                                       | Al dar clic en <u>Cuenta</u> se<br>despliega una pantalla<br>titulada Datos de<br>usuario(a), donde, previa<br>corroboración de sus<br>datos, podrá cambiar su<br>contraseña. |
| Deviliera 6       | Confirmar contraseña:<br>Aceptar                                                                     | Cancelar                                              |                                                                                                    |

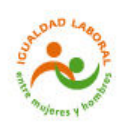

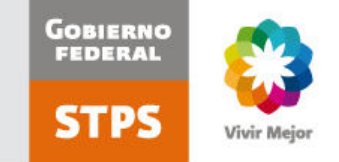

### **Autodiagnóstico**

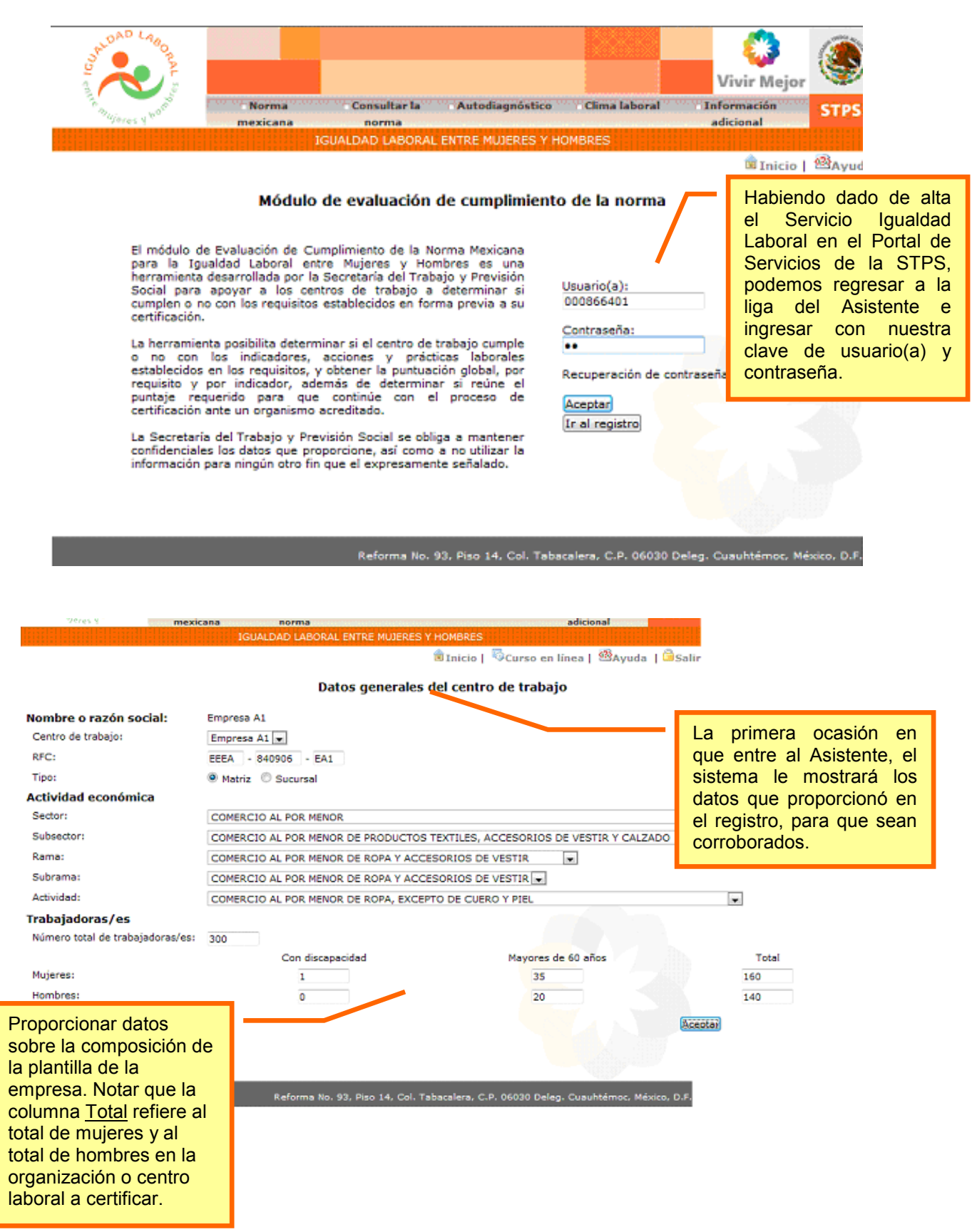

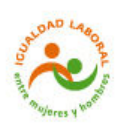

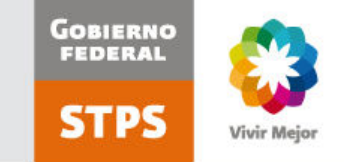

| ° ~ .                                                                                                    | Norma                                                    | Consultar la                                             | Autodiagnóstico 👘 Cl                                | ima laboral 👘 🗌 Infi                           | ormación CTDC                                         |
|----------------------------------------------------------------------------------------------------|----------------------------------------------------------|----------------------------------------------------------|-----------------------------------------------------|------------------------------------------------|-------------------------------------------------------|
| "Geres                                                                                                    | mexicana                                                 | IGUALDAD LABORAL EN                                      | TRE MUTERES Y HOMBRI                                | ad                                             | icional                                               |
|                                                                                                    |                                                          |                                                          | Dinici                                              | o I SCurso en líne                             | a I <sup>@</sup> Avuda I <sup>©</sup> Salir           |
|                                                                                                    |                                                          |                                                          |                                                     |                                                |                                                       |
|                                                                                                    |                                                          | Datos generales de                                       | el centro de traba                                  | jo                                             |                                                       |
| Do                                                                                                    | omicilio:                                                |                                                          |                                                     | <b>F</b>                                       |                                                       |
|                                                                                                    | Calle:                                                   | Reforma                                                  |                                                     |                                                | La primera ocasion en                                 |
|                                                                                                    | Número:                                                  | 95                                                       |                                                     |                                                | que entre al Asistente, el                            |
|                                                                                                    | <b>E</b> alacian                                         | Exterior                                                 | Interior                                            | _                                              | datos que proporcionó en                              |
|                                                                                                    | Colonia:                                                 | Tabacalera                                               |                                                     |                                                | el registro para que sean                             |
|                                                                                                    | Entidad federativa:                                      | DISTRITO FEDERAL                                         |                                                     |                                                | corroborados                                          |
|                                                                                                    | Municipio o Delegación:                                  | CUAUHTEMOC                                               | *                                                   |                                                |                                                       |
|                                                                                                    | Población:                                               |                                                          |                                                     |                                                |                                                       |
|                                                                                                    | Código Postal:                                           | 06030                                                    |                                                     |                                                |                                                       |
|                                                                                                    | Teléfono:                                                | 55<br>Clave larga distancia                              | 30303030<br>Número                                  |                                                |                                                       |
|                                                                                                    | Fax:                                                     | clave large distance                                     | Hamero                                              |                                                |                                                       |
|                                                                                                    |                                                          | Clave larga distancia                                    | Número                                              |                                                |                                                       |
|                                                                                                    | Correo electrónico:                                      | garcia.aguayo@gmail.co                                   | m                                                   |                                                |                                                       |
| Re                                                                                                    | epresentante:                                            |                                                          |                                                     |                                                |                                                       |
|                                                                                                    | Nombre:                                                  | EEEA                                                     | Empresa                                             | A1                                             |                                                       |
|                                                                                                    | <b>5</b>                                                 | Nombre                                                   | Primer apellido                                     | Segundo apelli                                 | do                                                    |
|                                                                                                    | Puesto o cargo:                                          | puesto del usuario                                       |                                                     | _                                              |                                                       |
|                                                                                                    | Correo electrónico:                                      | cortizm@stps.gob.mx                                      |                                                     |                                                |                                                       |
|                                                                                                    |                                                          |                                                          |                                                     | Cancel                                         | ar Aceptar                                            |
| Sandan L                                                                                                    | Ston AL                                                  |                                                          |                                                     |                                                | Vivir Mejor                                           |
| and the second second sec | Norma                                                    | Consultar la                                             | Autodiagnóstico                                     | Clima laboral J                                | nformación STPS                                       |
| -ajares i                                                                                                    | mexicana                                                 | norma                                                    |                                                     |                                                | adicional                                             |
|                                                                                                    |                                                          | IGUALDAD DABORAL EN                                      | TRE MUJERES Y HOMB                                  | Res lettered                                   | - (Barris - 19 - 1                                    |
|                                                                                                    |                                                          |                                                          | BG Inio                                             | cio   🥬Curso en li                             | nea   🖾Ayuda   🖬 Sal                                  |
|                                                                                                    |                                                          | Evaluación del cum                                       | plimiento de la n                                   | orma                                           |                                                       |
| apoyo que puede                                                                                                    | Si requiere efectuar la el<br>iconos para obtener los ar | aluación previo a la incor<br>revivos de apoyo. Para ini | poración de la informa<br>iciar la evaluación elija | ación al Sistema, sele<br>el icono Evaluar cun | ccione los<br>aplimiento.                             |
| iniciar la evaluación.                                                                                                    |                                                          |                                                          |                                                     |                                                |                                                       |
| a manera de                                                                                                    |                                                          | Nombre o razón so                                        | ocial: Empresa A1                                   | _                                              |                                                       |
| ejemplos.                                                                                                    |                                                          | Centro de trabajo:                                       | Empresa A1 💌                                        |                                                |                                                       |
|                                                                                                    |                                                          |                                                          |                                                     |                                                |                                                       |
|                                                                                                    |                                                          | Obtener a                                                | rchivos de apoyo                                    | Evaluar                                        |                                                       |
|                                                                                                    | Fecha                                                    | por fór                                                  | culo de Cálculo o<br>mulas fórmula                  | cumplimiento                                   |                                                       |
|                                                                                                    |                                                          | evaluar gen                                              | erales por pues                                     | sto                                            |                                                       |
|                                                                                                    | 15/12/2009                                               |                                                          | 2                                                   |                                                |                                                       |
|                                                                                                    |                                                          |                                                          |                                                     |                                                | Para iniciar el<br>autodiagnóstico,<br>dar clic en el |
|                                                                                                    |                                                          | Reforma No. 93,                                          | Piso 14, Col. Tabacale                              | ra, C.P. 06030 Deleg.                          | Cuav (cono naranja.                                   |

### Página 10 de 19

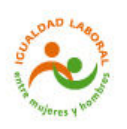

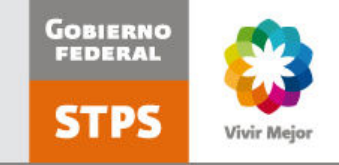

#### Datos para el cálculo de fórmulas generales

Proporcione los datos requeridos que serán utilizados por el Asistente para efectuar el cálculo de fórmulas generales. Las fórmulas por puesto deberá calcularlas mediante el archivo de apoyo.

| Número total de mujeres en la plantilla de la organización           | 160   |
|----------------------------------------------------------------------|-------|
| Número total de hombres en la plantilla de la organización           | 140   |
| Plantilla de personal de la organización.                            | 300   |
| Mujeres en cargos directivos                                         | 3     |
| Hombres en cargos directivos                                         | 4     |
| Total de cargos directivos de la organización.                       | 7     |
| Mujeres contratadas o que ingresaron a la plantilla de personal      | 20    |
| Vacantes ocupadas                                                    | 45    |
| Mujeres que participaron en las convocatorias                        | 100   |
| Personas que participaron en las convocatorias                       | 250   |
| Meses laborados por las mujeres en la organización                   | 12000 |
| Mujeres que reingresan al trabajo luego de la licencia de maternidad | 30    |
| Mujeres que tuvieron licencia de maternidad                          | 30    |
| Sumatoria de los meses para la movilidad jerárquica de mujeres       | 3000  |
| Mujeres que cambiaron de posición jerárquica                         | 1     |
| Sumatoria de los meses para la movilidad jerárquica de hombres       | 13000 |
| Hombres que cambiaron de posición jerárquica                         | 40    |
| Sumatoria de los meses para la movilidad funcional de mujeres        | 9000  |
| Mujeres que cambiaron de posición funcional                          | 100   |

| _ |                                |
|---|--------------------------------|
|   | Las primeras dos pantallas del |
| _ | Asistente muestran las         |
|   | variables de las fórmulas      |
|   | contenidas en la Norma         |
|   | mexicana para la igualdad      |
| - | laboral entre mujeres y        |
|   | hombres.                       |
|   |                                |
|   |                                |

Al introducir los datos numéricos, el Asistente calculará automáticamente las fórmulas.

Para poder avanzar, es necesario llenar todos los espacios, por lo que si aún no cuenta con la información requerida, puede llenar los espacios con ceros, y posteriormente introducir la información real.

#### Datos para el cálculo de fórmulas generales

Proporcione los datos requeridos que serán utilizados por el Asistente para efectuar el cálculo de fórmulas generales. Las fórmulas por puesto deberá calcularlas mediante el archivo de apoyo.

| Sumatoria de los meses para la movilidad funcional de hombres                                                  | 9000       |     |
|----------------------------------------------------------------------------------------------------|------------|-----|
| Hombres que cambiaron de posición funcional                                                                    | 120        |     |
| Mujeres que cuentan con prestaciones                                                                           | 160        |     |
| Hombres que cuentan con prestaciones                                                                           | 140        |     |
| Mujeres que recibieron prestaciones de maternidad                                                              | 30         |     |
| Mujeres embarazadas o madres de familia                                                                        | 30         |     |
| Mujeres que cuentan con otras prestaciones                                                                     | 100        |     |
| Hombres que cuentan con otras prestaciones                                                                     | 100        |     |
| Mujeres en las comisiones de seguridad e higiene                                                               | 3          |     |
| Personas en las comisiones de seguridad e higiene                                                              | 7          |     |
| Programas o actividades de capacitación y sensibilización en género                                            | 2          |     |
| Mujeres que disfrutan de actividades culturales y/o recreativas ofrecidas<br>o facilitadas por la organización | 100        |     |
| Hombres que disfrutan de actividades culturales y/o recreativas ofrecidas<br>o facilitadas por la organización | 100        |     |
| Número de casos de violencia laboral resueltos                                                                 | 1          |     |
| Número de casos de violencia laboral denunciados                                                               | 1          |     |
| Mujeres afiliadas a una organización sindical                                                                  | 100        |     |
| Homores arillados a una organización sindical                                                                  | 100        |     |
| Personas de la plantilla de personal que están afiliadas a arguna<br>organización sindical                     | 200        |     |
| Regn                                                                                                    | esar Acept | ar) |

El sistema guardará automáticamente la información al dar clic en <u>Aceptar</u> al final de cada pantalla.

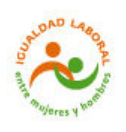

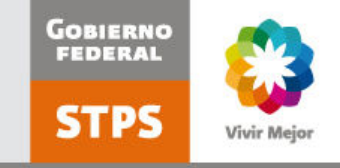

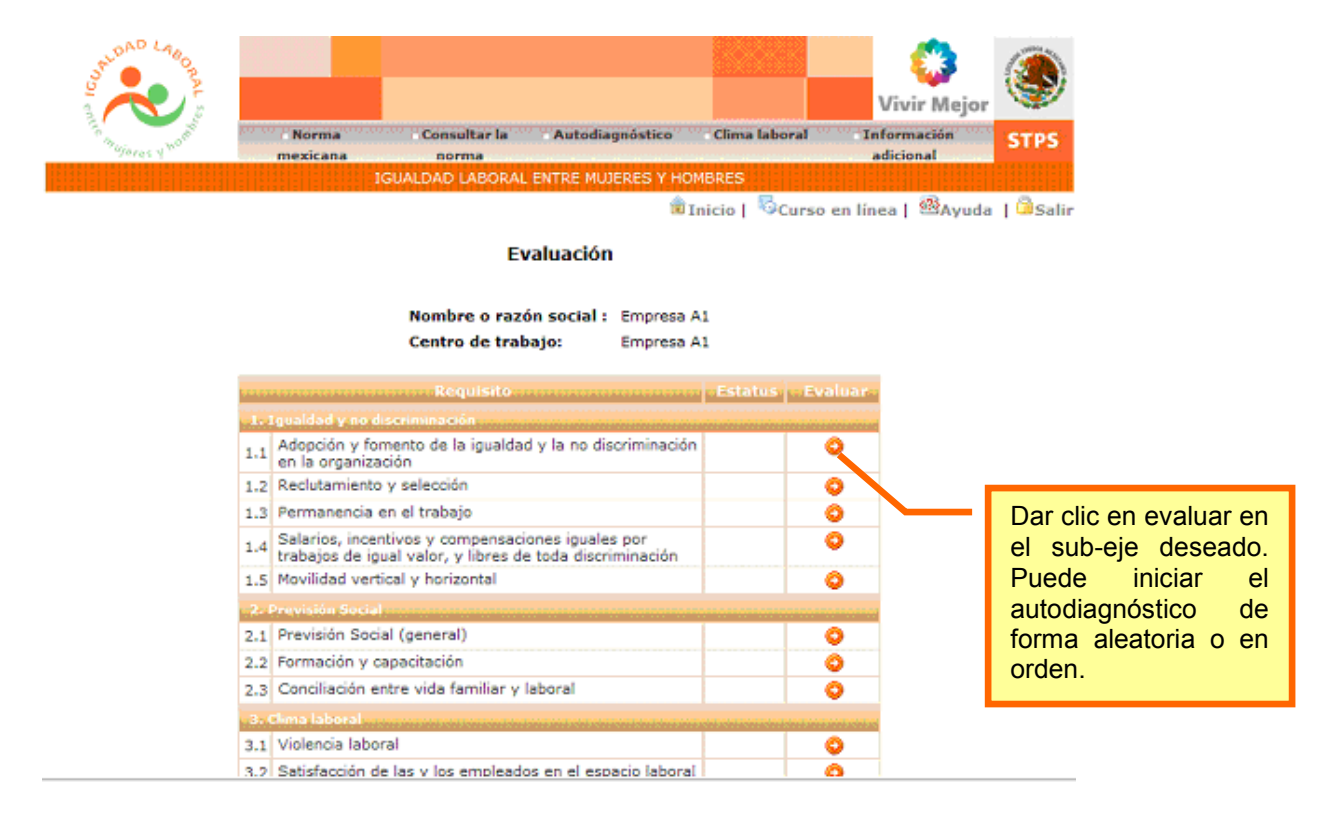

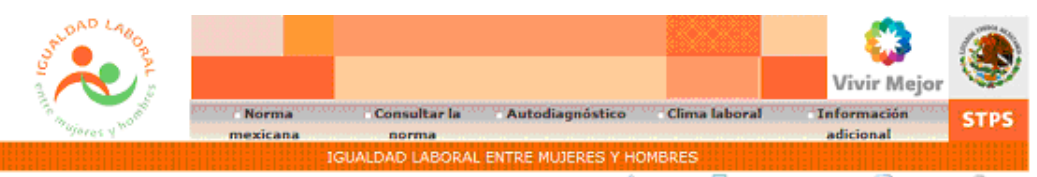

💼 Inicio | 🖏 Curso en línea | 🕮 Ayuda | 🛱 Salir

#### 1. Igualdad y no discriminación

|                                               | CARGO A              | No             |                                                                          |                                                            |                                                                                            | Cumplimiento                                                                                                 |                                       | arrearread .                        |                 |       |
|-----------------------------------------------|----------------------|----------------|--------------------------------------------------------------------------|------------------------------------------------------------|--------------------------------------------------------------------------------------------|----------------------------------------------------------------------------------------------------|---------------------------------------|-------------------------------------|-----------------|-------|
|                                               |                      | aplica         |                                                                          | Keactivo                                                   |                                                                                            | Evidencias                                                                                                   | Sí                                    | Netwo                               | Puntaje         | Αρογο |
|                                               | 1.1.4                | dopció         | n y fomento de l                                                         | a igualdad y la no disc                                    | riminación e                                                                               | en la organización                                                                                           |                                       |                                     |                 |       |
|                                               | 1.1.1                |                | Adopción o inclus<br>igualdad y comba<br>discriminación en               | ión de los conceptos de<br>ate a todas las formas de<br>.: |                                                                                            |                                                                                                    |                                       |                                     |                 |       |
|                                               |                      |                | > La misión, la v<br>Ética de la organi                                  | risión y el Código de<br>ización.                          | Código de Ét<br>contengan la<br>organización<br>principios de<br>discriminació<br>hombres. | ica y documentos que<br>misión y la visión de la<br>, e incorporen los<br>igualdad y no<br>n entre mujeres y | ۲                                     | 0                                   | 2.00            | •     |
|                                               |                      |                | <ul> <li>Los reglament<br/>procedimientos e<br/>organización.</li> </ul> | os y manuales de<br>xistentes en la                        | Reglamentos<br>procedimient<br>igualdad entr                                               | a y manuales de<br>tos con criterios de<br>re mujeres y hombres.                                             | ۰                                     | 0                                   | 2.00            | ۲     |
|                                               |                      |                | <ul> <li>El catálogo de</li> </ul>                                       | puestos.                                                   | Catálogo de<br>igualdad entr                                                               | puestos con criterios de<br>re majeres y hombres.                                                            | 0                                     | ۲                                   | 0.00            | ۲     |
|                                               | 1.1.2                |                | Utilización de len                                                       | guaje no sexista, es                                       |                                                                                            |                                                                                                    |                                       |                                     |                 |       |
| Marcar si cu                                  | mple                 | e o n          | o cumple                                                                 | endo referencia a<br>es por igual, en:                     |                                                                                            |                                                                                                    |                                       |                                     |                 |       |
| con lo rec<br>reactivo, segú                  | juerio<br>in co      | do e<br>orresp | en cada<br>onda.                                                         | isión y el Código de<br>zación.                            | Código de É<br>contengan la<br>organización<br>utilización de                              | En caso de<br>sobre el cump                                                                                  | que te<br>limient                     | enga<br>to de t                     | duda<br>algún   | ۲     |
| Notar que el<br>automáticame<br>que proporcio | sist<br>ente<br>one. | iema<br>la r   | calificará<br>espuesta                                                   |                                                            |                                                                                            | reactivo, puec<br>documentos o<br>contienen ejem<br>que puede rea                                            | le coi<br>de aj<br>iplos c<br>lizar p | nsulta<br>poyo,<br>le acc<br>ara cu | iones<br>Implir |       |
|                                               |                      |                |                                                                          |                                                            |                                                                                            | con lo solicitado                                                                                            | Э.                                    |                                     |                 |       |

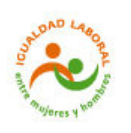

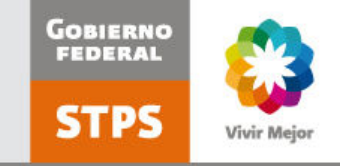

| 1.1.5<br>1.1.5<br>1.6 La plantilla de<br>deberá estar<br>% de persona                      | personal de la organización<br>ntegrada con al menos 35<br>s de un mismo sexo.                                        | M/PPO*100>=35%; H/PPO*100>=<br>35%<br>donde:<br>M: Número total de mujeras en la<br>plantilla de personal de la                                                                                                    | 0 | Ø | 1.00 | Al final de cada                                                         |
|--------------------------------------------------------------------------------------------|----------------------------------------------------------------------------------------------------|----------------------------------------------------------------------------------------------------|---|---|------|--------------------------------------------------------------------------|
| Notar que el sistema<br>contesta automáticamente<br>las fórmulas generales, de             |                                                                                                    | organización,<br>Nu Nimero total de hombres en la<br>plantilla de personal de la<br>organización.<br>PPO: Plantilla de personal de la<br>organización.                                                                                                    |   |   |      | pantalla debe dar<br>clic en <u>Aceptar</u> o<br><u>Continuar</u> , para |
| acuerdo con los datos<br>numéricos proporcionados<br>al principio de la<br>evaluación.     | l porcentaje de mujeres en<br>ersonal de la organización<br>de mujeres en cargos<br>for o igual a 20 puntos           | ( (M/PPO*100)- (MD/CD*100) )<=20<br>donde:<br>M: Número total de mujeres en la<br>plantilla de personal de la<br>organización.<br>MD: Número de mujeres en cargos<br>directivos de la organización.<br>PPO: Plantilla de personal de la<br>organización.<br>CD: Total de cargos directivos de la<br>organización. | ۲ |   | 1.00 | guarde la<br>información<br>proporcionada.                               |
| 1.1.7 Brecha entre<br>en la plantilla<br>organización y<br>en cargos dire<br>puntos porcer | el porcentaje de hombres<br>de personal de la<br>/ el porcentaje de hombres<br>citivos, menor o igual a 20<br>tuales. | ( (H/PPO*100) -(HD/CD*100) ) <=20<br>donde:<br>H: Número total de hombres en la<br>plantilla de personal de la<br>organización.<br>HD: Hombres en cargos directivos de<br>la organización. PPO: Plantilla de<br>personal de la organización.<br>CD: Total de cargos directivos de la<br>organización.             | ۲ | 0 | 1.00 |                                                                          |

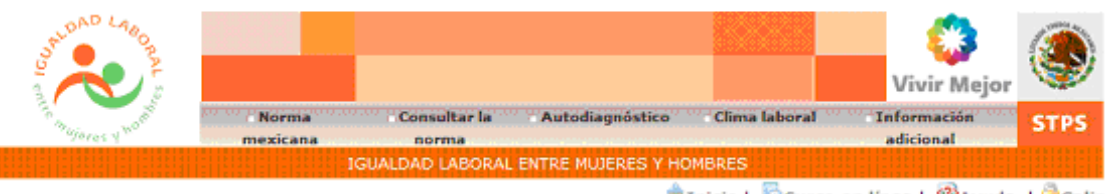

💼 Inicio | 👼 Curso en línea | 🚳 Ayuda | 🍰 Salir

#### Evaluación

| Lease a             | Nombre o razón social : Empresa /<br>Centro de trabajo: Empresa /<br>Requisito                                | Al<br>Al<br>Es atus | Evaluar |  |  |  |  |  |  |
|---------------------|----------------------------------------------------------------------------------------------------|---------------------|---------|--|--|--|--|--|--|
| ale l               | Igualdad y no discriminación                                                                                  |                     |         |  |  |  |  |  |  |
| 1.1                 | Adopción y fomento de la igualdad y la no<br>discriminación en la organización                                | Evaluado            | ٥       |  |  |  |  |  |  |
| 1.2                 | Reclutamiento y selección                                                                                     | Evaluado            | 0       |  |  |  |  |  |  |
| 1.3                 | Permanencia en el trabajo                                                                                     | Evaluado            | 0       |  |  |  |  |  |  |
| 1.4                 | Salarios, incentivos y compensaciones iguales por<br>trabajos de igual valor, y libres de toda discriminación |                     | 0       |  |  |  |  |  |  |
| 1.5                 | Movilidad vertical y horizontal                                                                               |                     | 0       |  |  |  |  |  |  |
| 2. Previsión Social |                                                                                                    |                     |         |  |  |  |  |  |  |
| 2.1                 | Previsión Social (general)                                                                                    |                     | 0       |  |  |  |  |  |  |
| 2.2                 | Formación y capacitación                                                                                      |                     | 0       |  |  |  |  |  |  |
| 2.3                 | Conciliación entre vida familiar y laboral                                                                    |                     | 0       |  |  |  |  |  |  |
| - 274               | Cirma laboral                                                                                                 |                     |         |  |  |  |  |  |  |
| 3.1                 | Violencia laboral                                                                                             |                     | 0       |  |  |  |  |  |  |
|                     | Satisfacción de las y los empleados en el espacio                                                             |                     | 0       |  |  |  |  |  |  |

Puede contestar el autodiagnóstico en diferentes momentos, ya que el sistema guarda la información y le señala los sub-ejes que ya han sido evaluados.

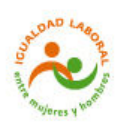

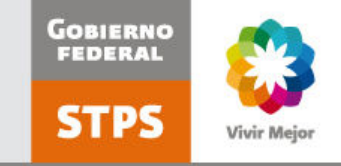

| states in the local division of |                                                                                                    |                                                                                                    | a and a second second second second second second second second second second second second second second second                                                                                                    | Cumplimiento  |          | · ····                                                                                            | (And the second second                                            |                   |  |
|---------------------------------|----------------------------------------------------------------------------------------------------|----------------------------------------------------------------------------------------------------|----------------------------------------------------------------------------------------------------|---------------|----------|---------------------------------------------------------------------------------------------------|-------------------------------------------------------------------|-------------------|--|
|                                 | aplica                                                                                                    | Reactivo                                                                                                    | Evidencias                                                                                                    | prove Silvery | see No   | Puntaje                                                                                           | Αρογο                                                             |                   |  |
| 1.4. S                          | alarios                                                                                                    | , incentivos y compensaciones iguales                                                                                                    | por trabajos de igual valor, y libres                                                                                                    | de toda       | discrimi | nación                                                                                            |                                                                   |                   |  |
| 1.4.1                           |                                                                                                    | Politicas salariales, de compensación y de<br>incentivos establecidas en el catálogo de<br>puestos, en función de la necesidad de<br>formación y/o investigación,<br>responsabilidad, estrés y desgaste<br>emocional e intelectual, de manera que se | Catálogo de puestos (cargos), manual<br>de procedimientos, reglamento, plan o<br>documento de aplicación general en la<br>organización.                                                                                               | ۲             | 0        | 1.00                                                                                              | ۲                                                                 |                   |  |
|                                 | otorguen iguales salarios,<br>compensaciones e incentivos por trabajos<br>de igual responsabilidad, capacidad y<br>desempeño en el trabajo,<br>independientemente del sexo y libres de<br>toda discriminación. |                                                                                                    |                                                                                                    | $\int$        |          | El sistema no realiza el<br>cálculo de las fórmulas<br>específicas que miden<br>diferencias entre |                                                                   |                   |  |
|                                 |                                                                                                    |                                                                                                    | Política salarial en igualdad de<br>condiciones para mujeres y hombres.                                                                                                    |               | Ø        | 1.00                                                                                              | mujeres y hombres po                                              |                   |  |
| 1.4.2                           |                                                                                                    | Contar con instrumentos y procedimientos<br>claros, precisos y objetivos de evaluación<br>del desempeño, que sirvan de base a la<br>asignación de las compensaciones y<br>demás incentivos económicos.                                               | Manual de procedimientos,<br>reglamento, plan o documento de<br>aplicación general en la organización.                                                                                                    | ۲             | 0        | 2.00                                                                                              | puestos, por lo que la organización deberá hacer estos cálculos e |                   |  |
| 1.4.3                           |                                                                                                    | Diferencia de los promedios salariales de<br>mujeres y de hombres en trabajos de<br>igual valor, igual a cero.                                                                                                    | (SMn/Mn - SHn/Hn) = 0<br>donde:<br>SMn: Sumatoria de los salarios de las<br>mujeres en el cargo n.<br>SHn: Sumatoria de los salarios de los<br>hombres en el cargo n. Mn: Mujeres en<br>el cargo n.<br>Hn: Hombres en el cargo n.     | 0             | 0        |                                                                                                   | indica                                                            | r si cumple o no. |  |
| 1.4.4                           |                                                                                                    | Diferencia de los promedios de bonos,<br>compensaciones y, en general, de<br>incentivos económicos extrasalariales,<br>recibidos por mujeres y por hombres, en<br>trabajos de igual valor, igual a cero.                                             | ((BMn + CMn + IMn) / Mn) - (BHn +<br>CHn + IHn) / Hn) = 0<br>donde:<br>BMn: Bonos recibidos por las mujeres<br>en el cargo n.<br>CMn: Compensaciones recibidas por<br>las mujeres en el cargo n.<br>IMn: Incentivos recibidos por las | 0             | 0        |                                                                                                   |                                                                   |                   |  |

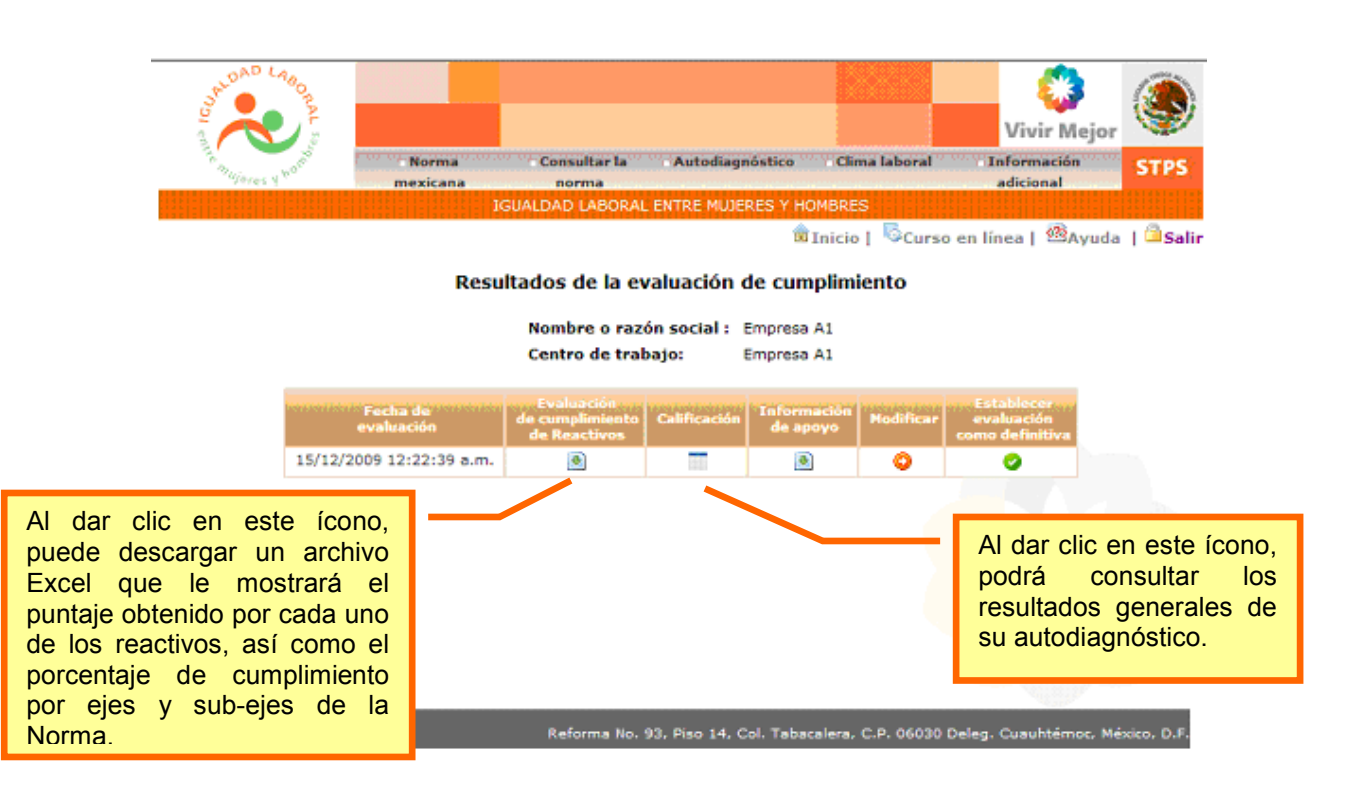

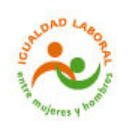

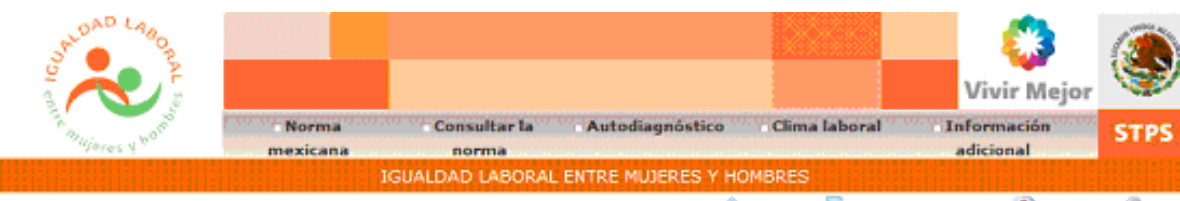

🏚 Inicio | 🗟 Curso en línea | 🚳 Ayuda | 🏛 Sali

#### Resultados de la evaluación de cumplimiento

Nomore o razón social: Empresa A1

Empress A1

Centro de trabajo:

Ejemplo de resultados generales: Muestra el puntaje obtenido en el cumplimiento de reactivos, el puntaje de puntos adicionales, la puntuación total obtenida, así como si se cumple o no con los puntos críticos de la Norma, indispensables para la certificación.

Para regresar a la pantalla anterior, dar clic en <u>Resultados</u>.

| Resumen de evaluación                | Puntaje |
|--------------------------------------|---------|
| Puntaje de requisitos                | 214.00  |
| Puntos adicionales                   | 6.00    |
| Puntuación total                     | 220.00  |
| Puntaje mínimo para la certificación | 191     |
|                                      |         |
| Cumplimiento de puntos críticos      | si      |
|                                      |         |

Resultados

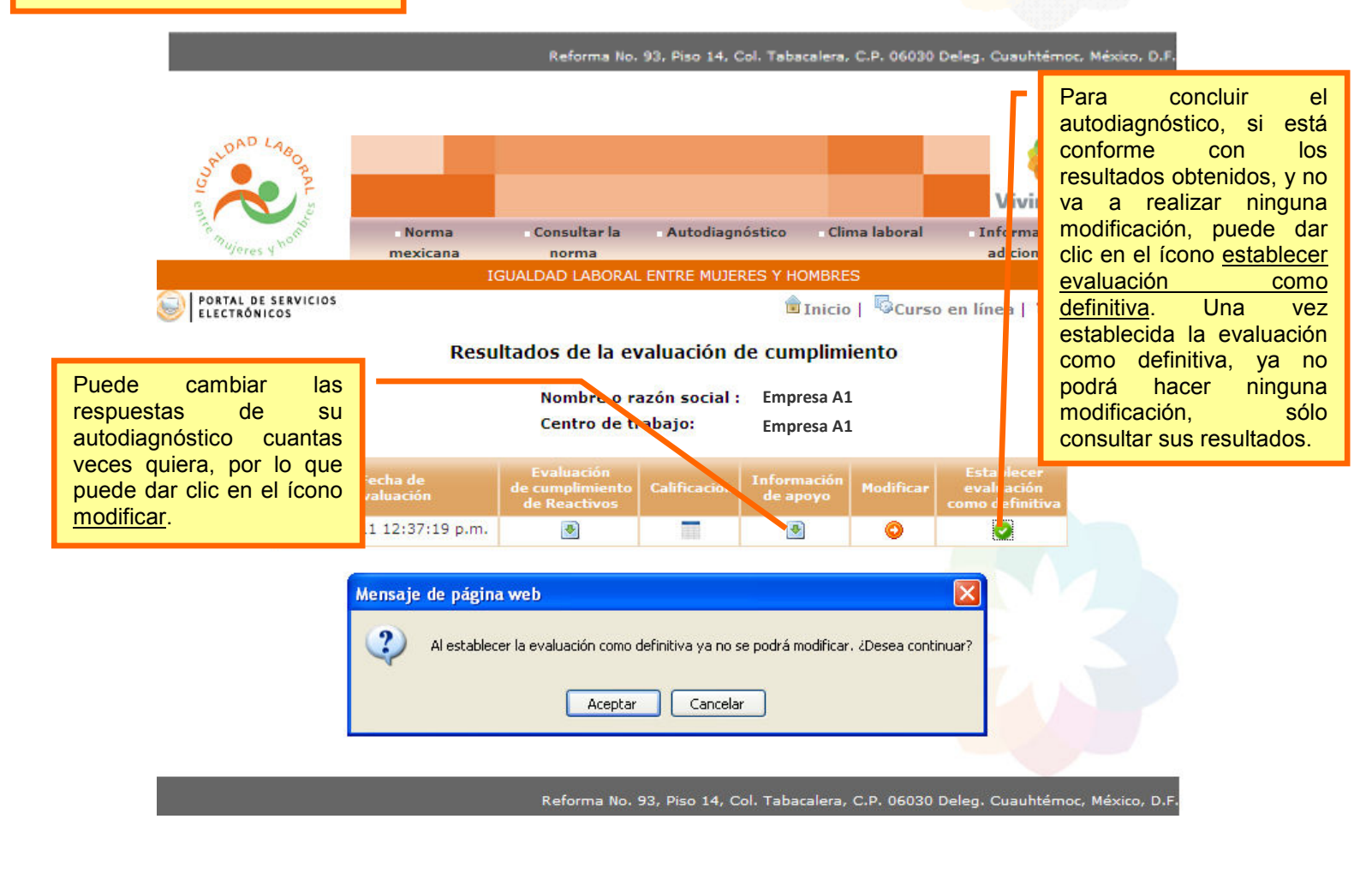

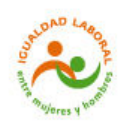

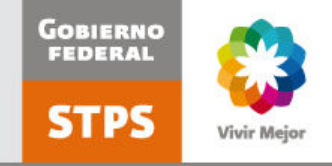

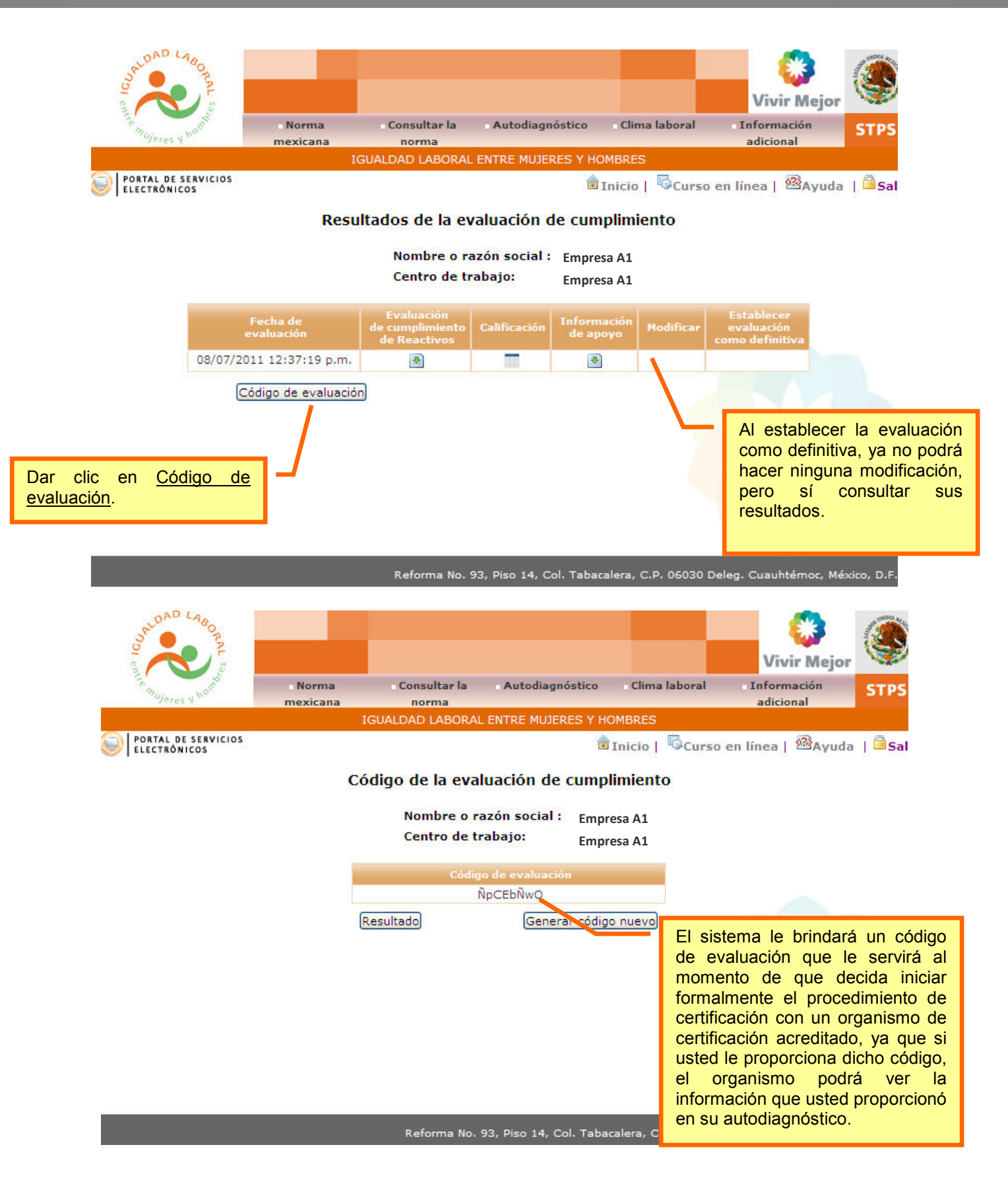

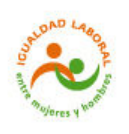

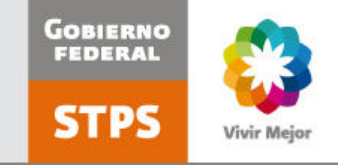

# **Clima laboral**

#### **Dirección electrónica del instrumento de medición del clima laboral:** http://igualdadlaboral.stps.gob.mx/igualdadlaboral/CT/CTClimaLaboralInstrumento.aspx

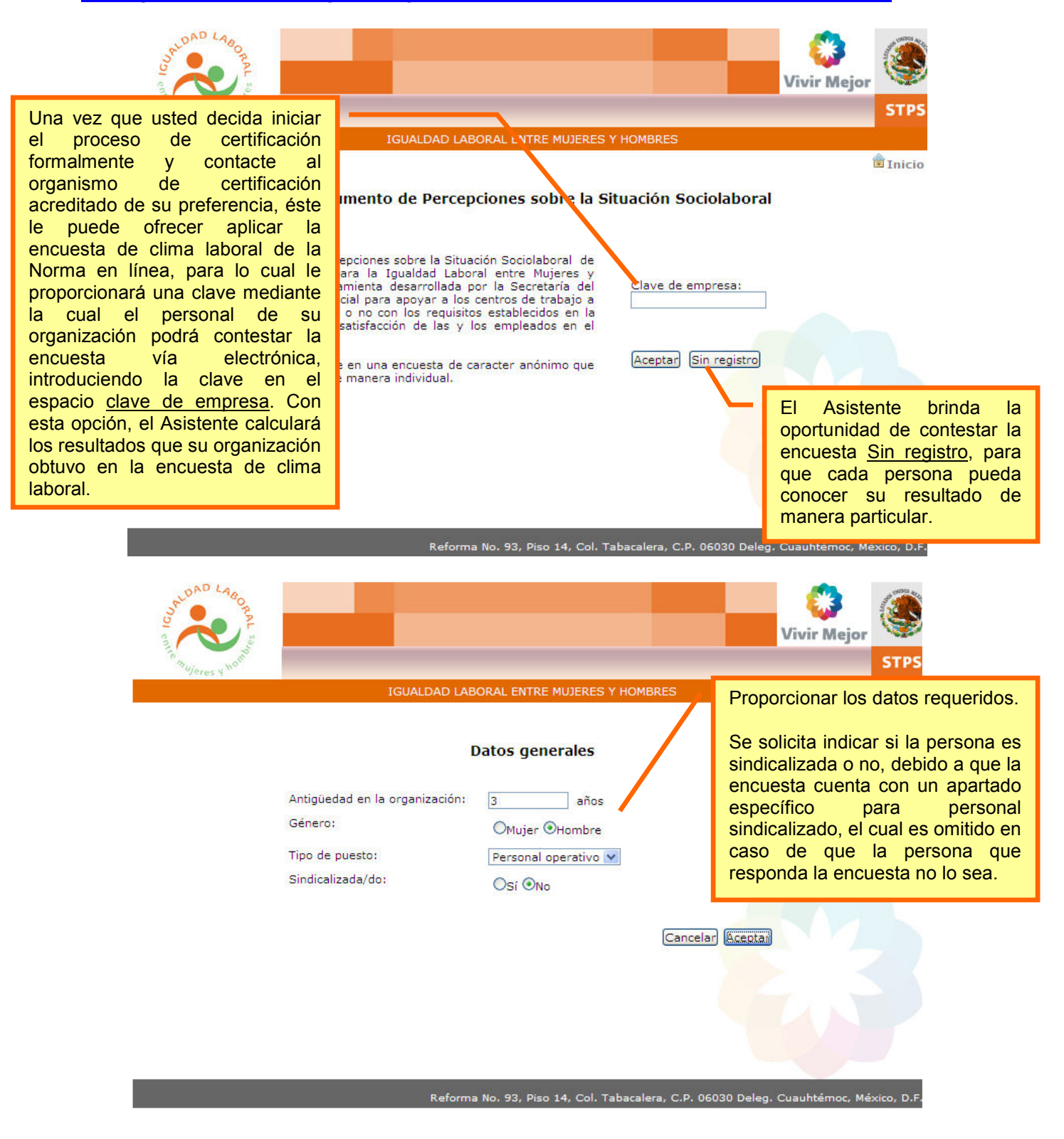

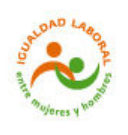

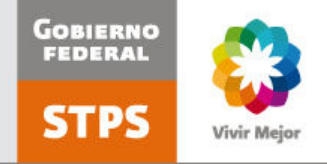

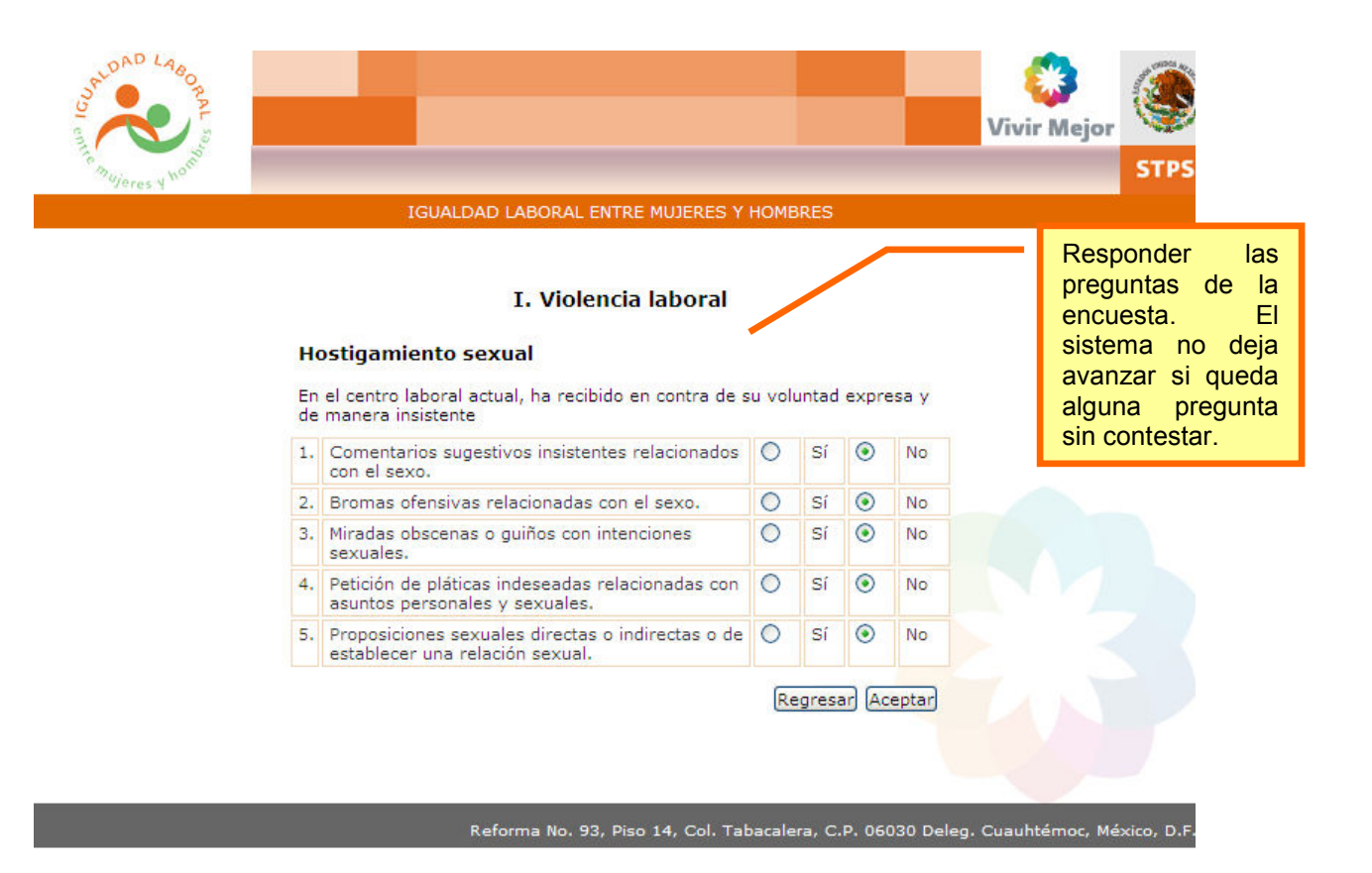

AD LAN Vivir Mejor Datos del Consultar Incorporar Consultar STPS certificaciones certificaciones evaluaciones. organismo IGUALDAD LABORAL ENTRE MUJERES Y HOMBRES 💼 Inicio | 🚨 Cuenta | 🕮 Ayuda | 🕮 Sal Instrumento de Percepciones sobre la Situación Sociolaboral Has terminado de contestar la encuesta. Puntuación obtenida: 79.10 de 100 Al terminar de contestar, Te agradecemos tu participación. el sistema muestra la puntuación obtenida por la persona que respondió la encuesta.

Reforma No. 93, Piso 14, Col. Tabacalera, C.P. 06030 Deleg. Cuauhtémoc. México. D.I

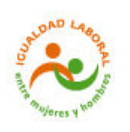

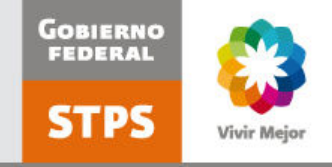

# **Mayores informes**

Si tiene alguna duda sobre el uso del Asistente de autodiagnóstico, puede comunicarse a los siguientes números telefónicos:

3000 3562 y 3000 3547

También puede escribir un correo electrónico a:

<u>almarico@stps.gob.mx</u> o <u>elvira.garciaa@stps.gob.mx</u>